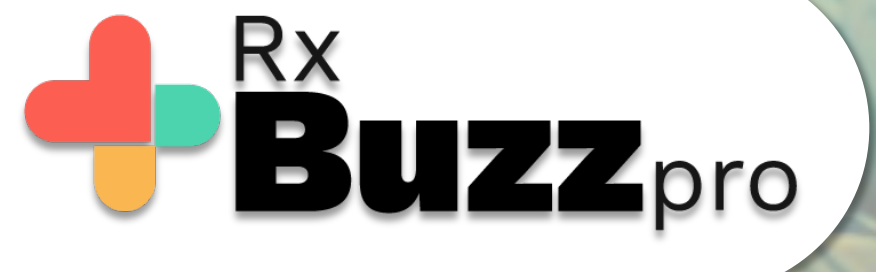

HOW TO DO COMMON TASKS – How to edit sent messages with full trail

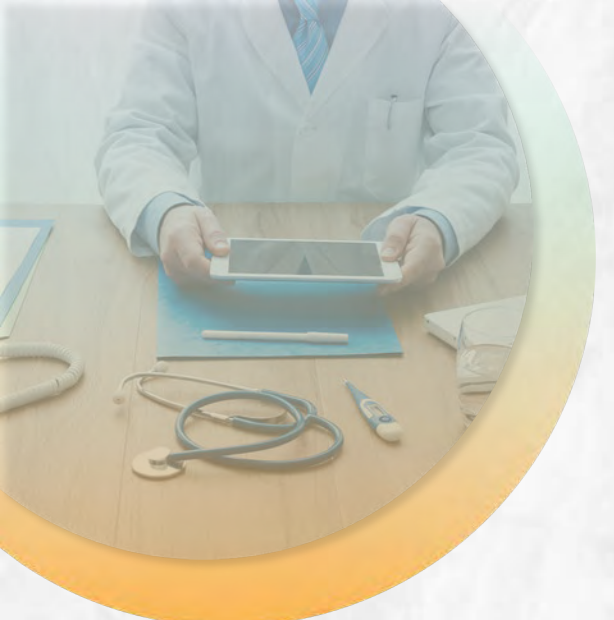

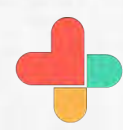

Open the app, tap on contacts

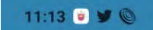

1.8KB/s \$ 🛞 .all 🎬 .all 👾 🎅 67.

BŮZZ

மீ

Ö

<u>.</u>

PHONE

Q CONTACTS

[?]

| <b>∲</b> Rx <b>BUZZ</b> PRO | skyscape |   |  |
|-----------------------------|----------|---|--|
|                             |          | • |  |

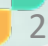

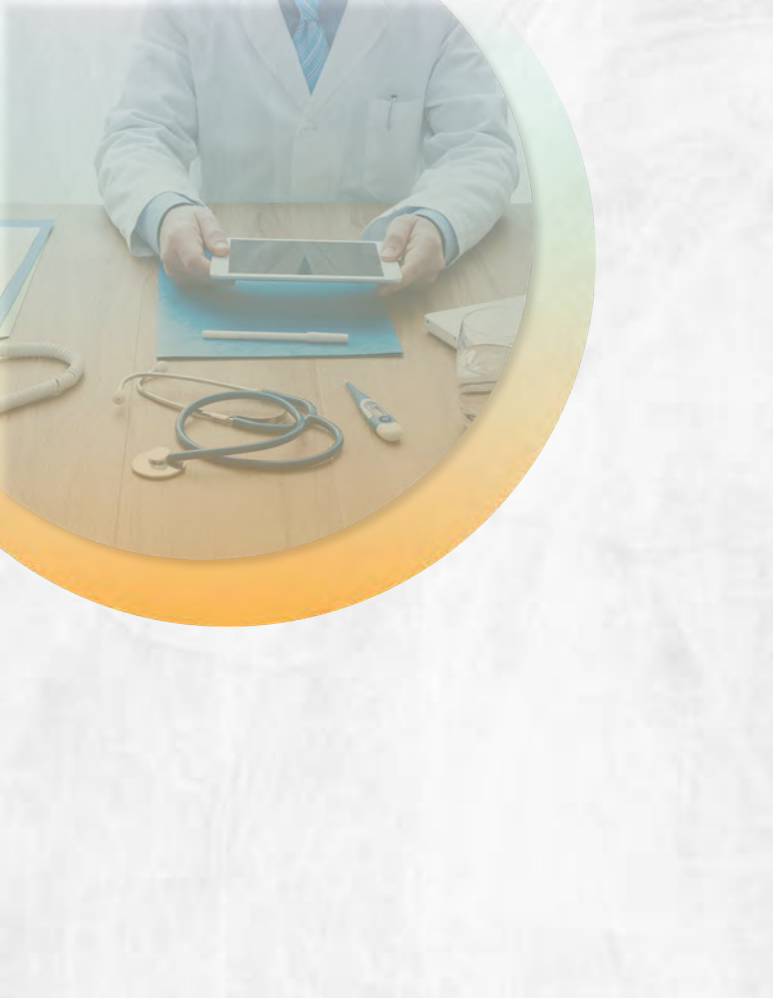

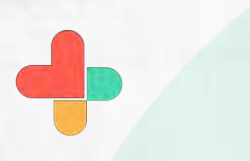

Tap on the contact or the group to whom the message is to be sent.

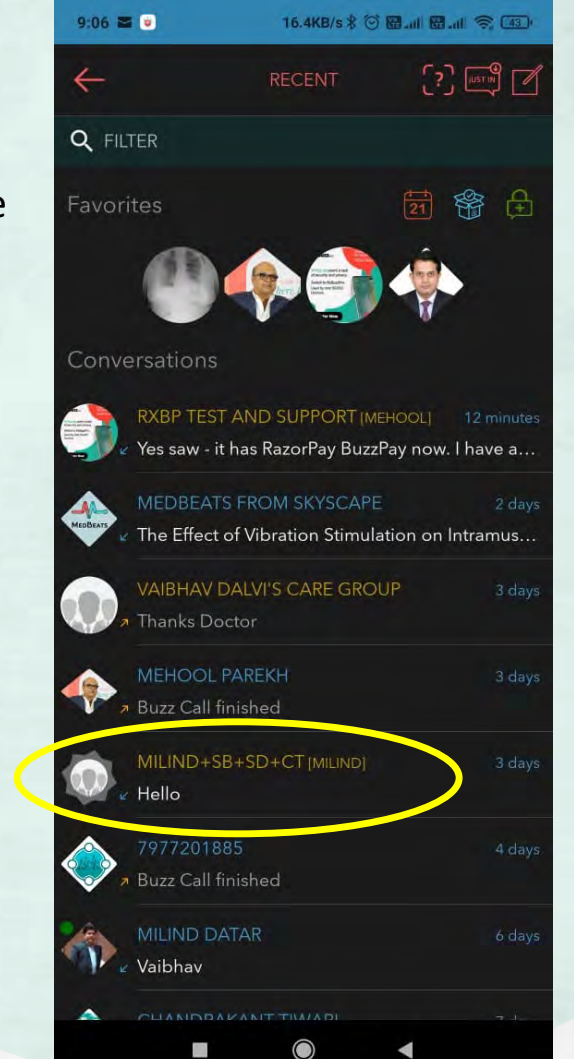

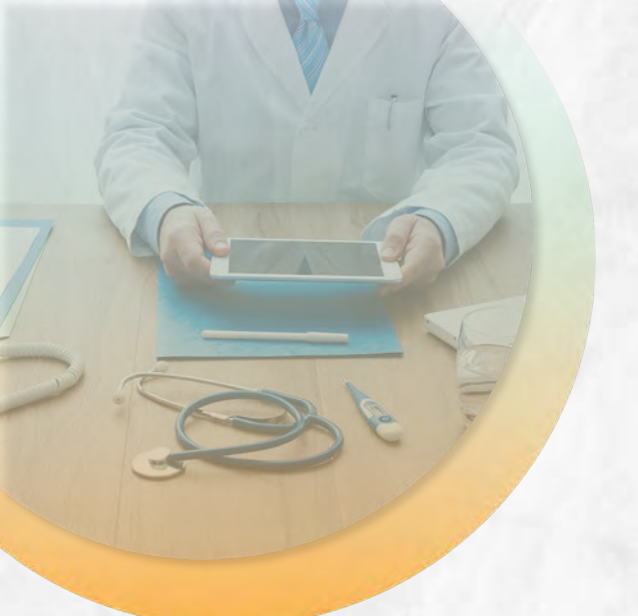

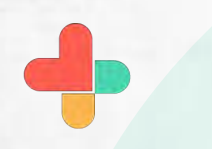

Tap on new message for creating a new message.

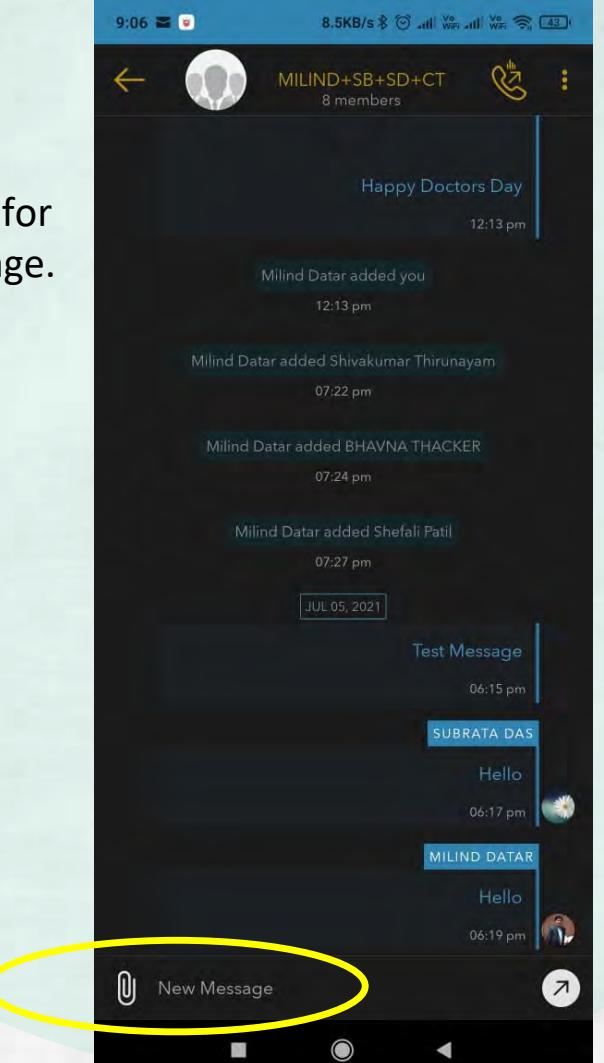

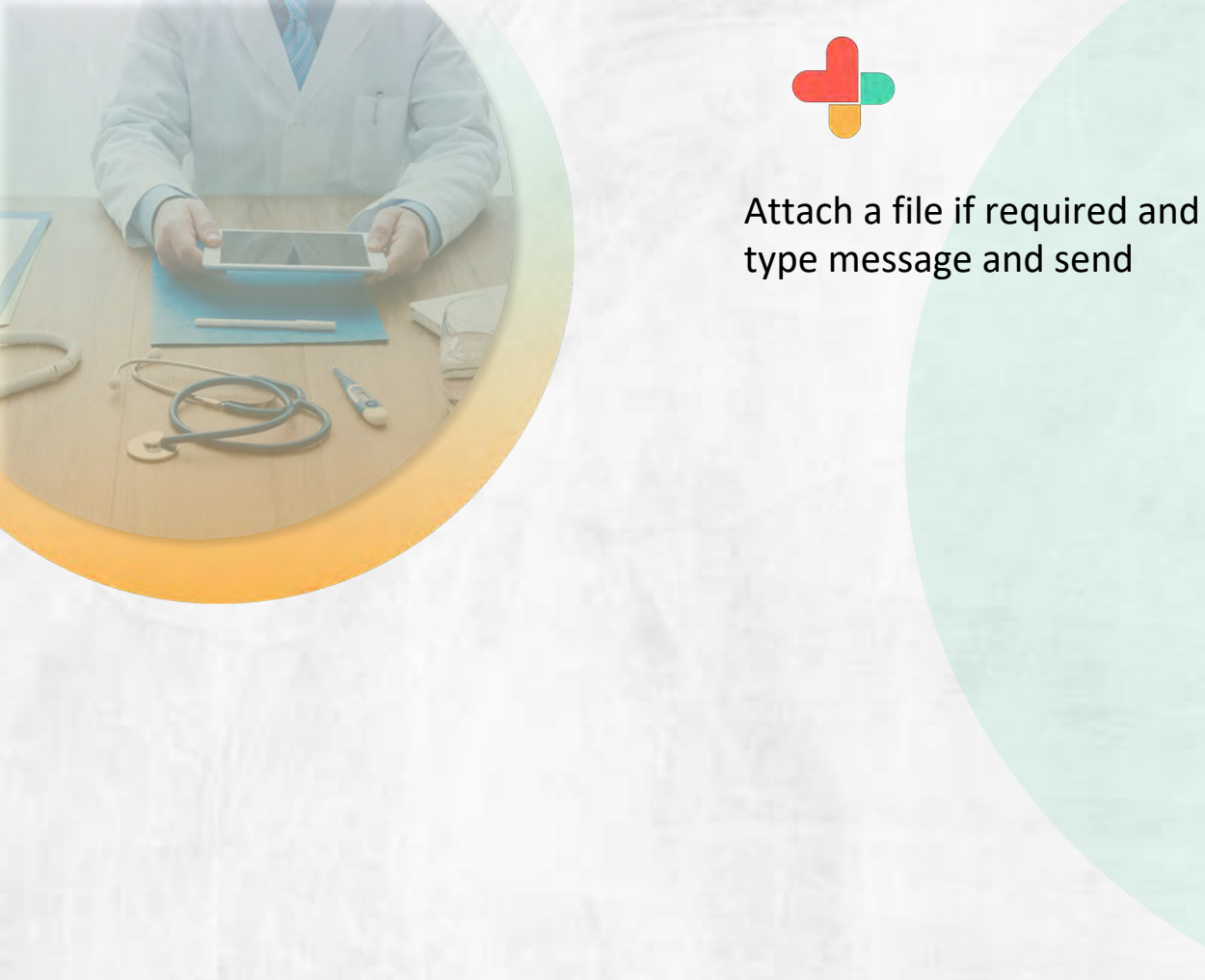

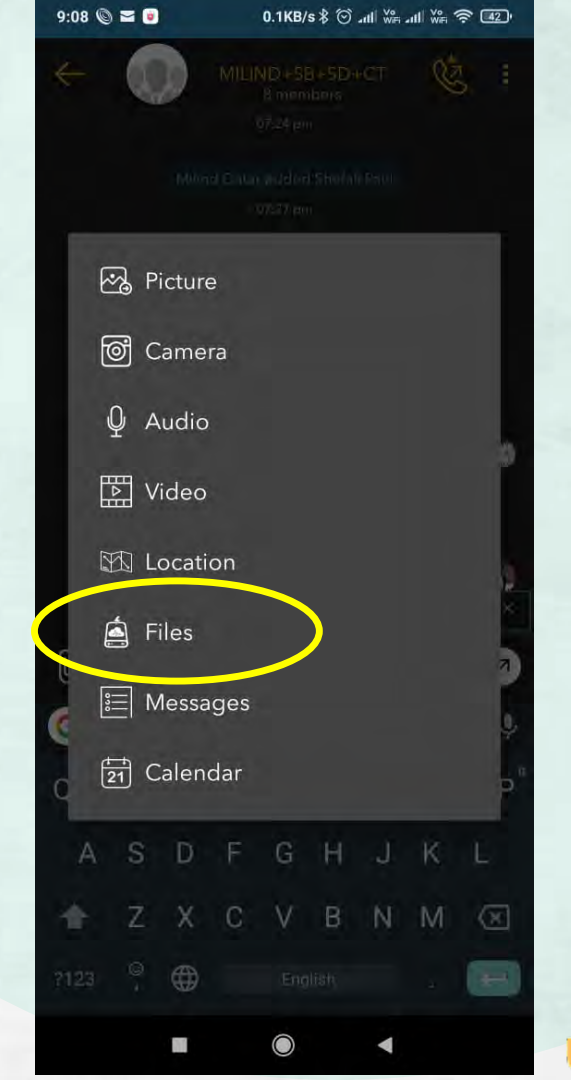

Tap on message to bring up message actions.

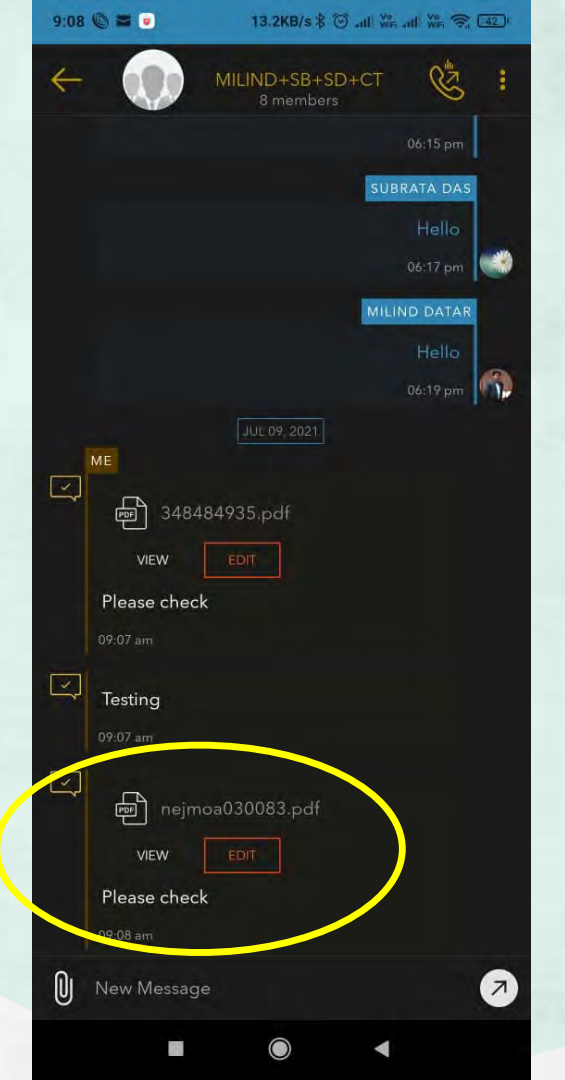

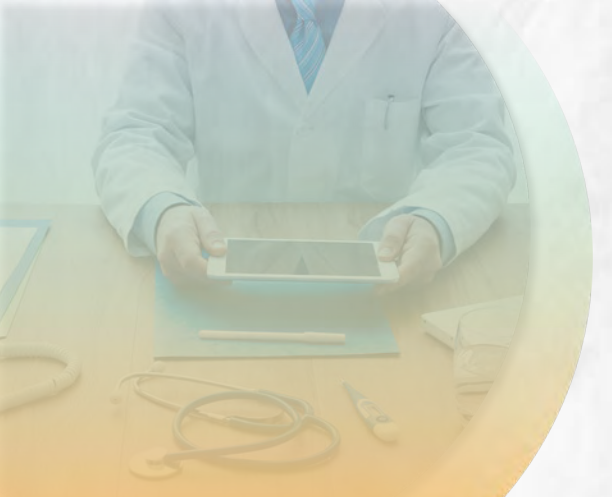

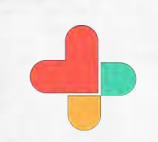

Tap on edit in message actions.

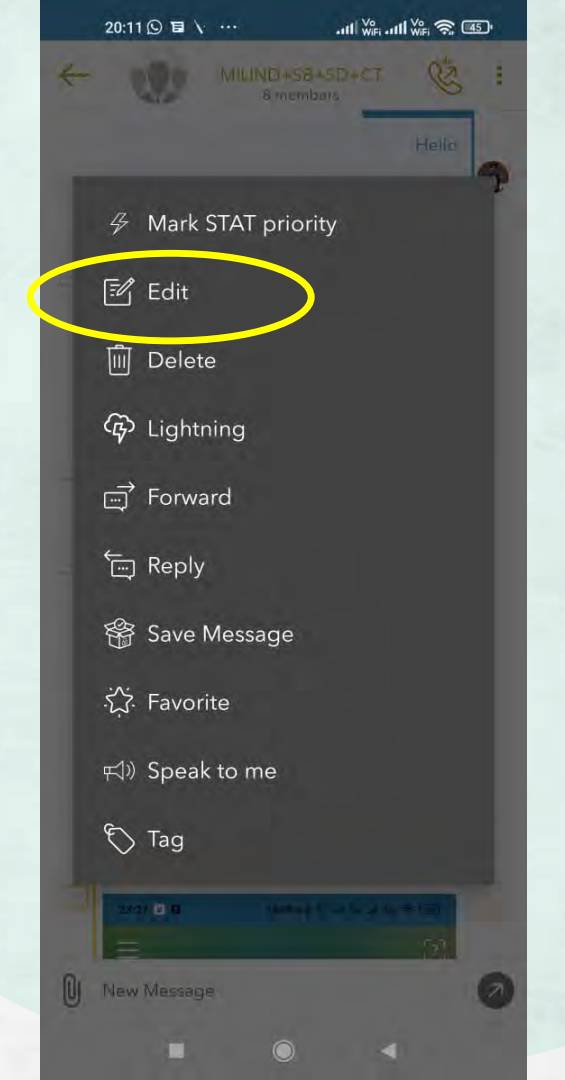

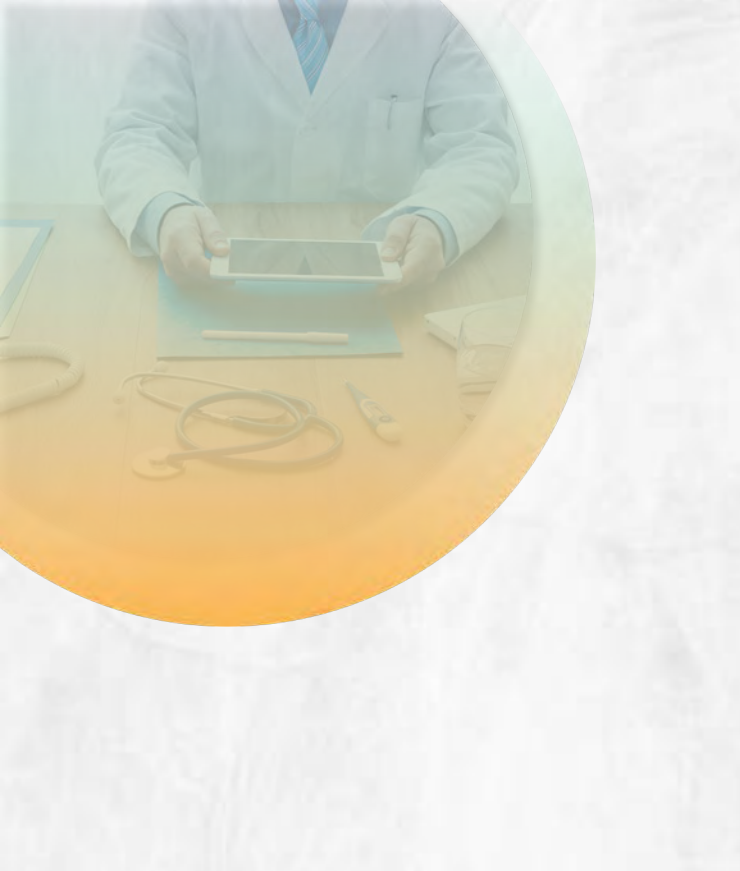

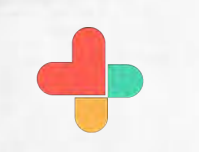

Modify message and tap on update message

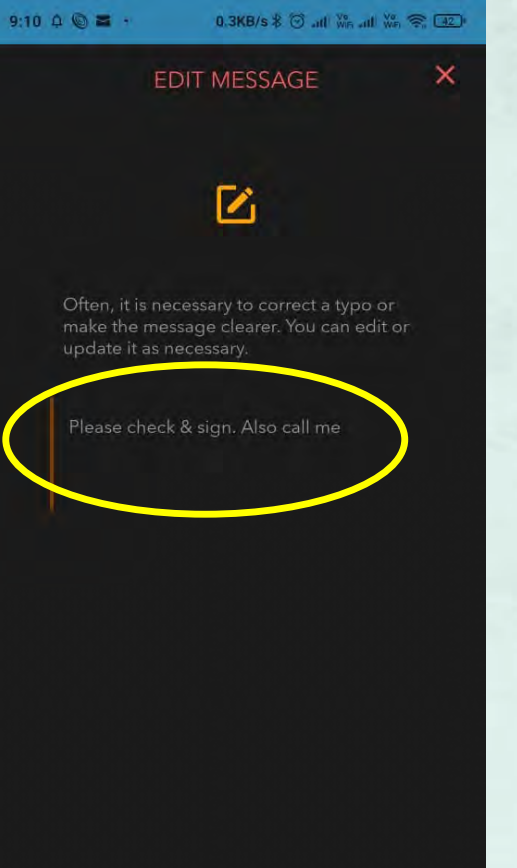

UPDATE MESSAGE

You can see edited message tap on message to edit it further

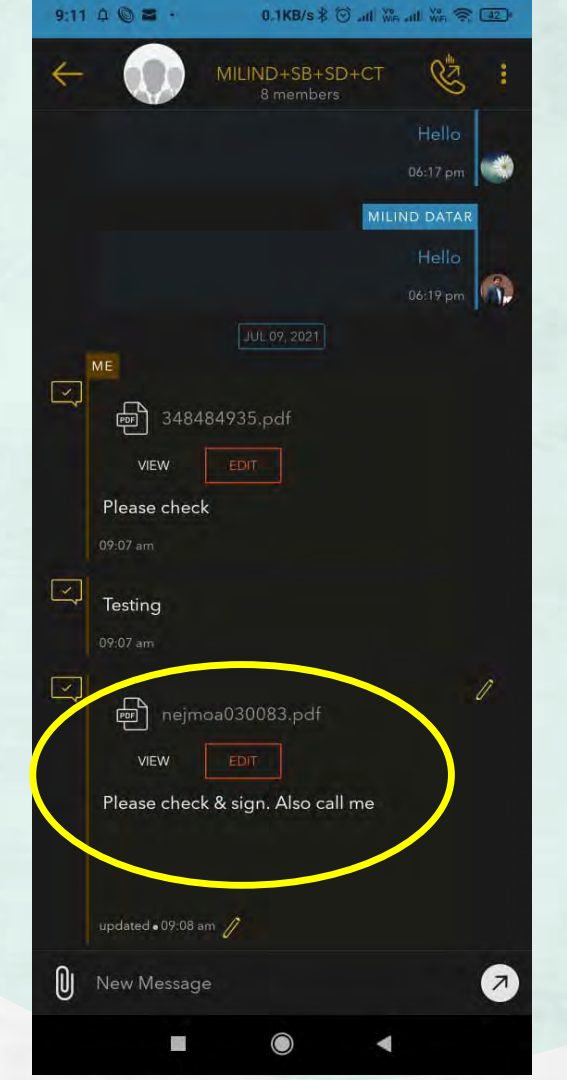

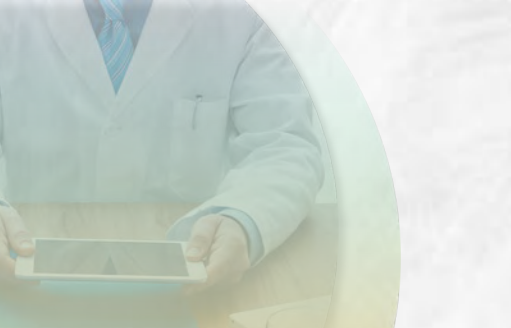

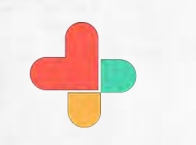

## Tap on message to edit

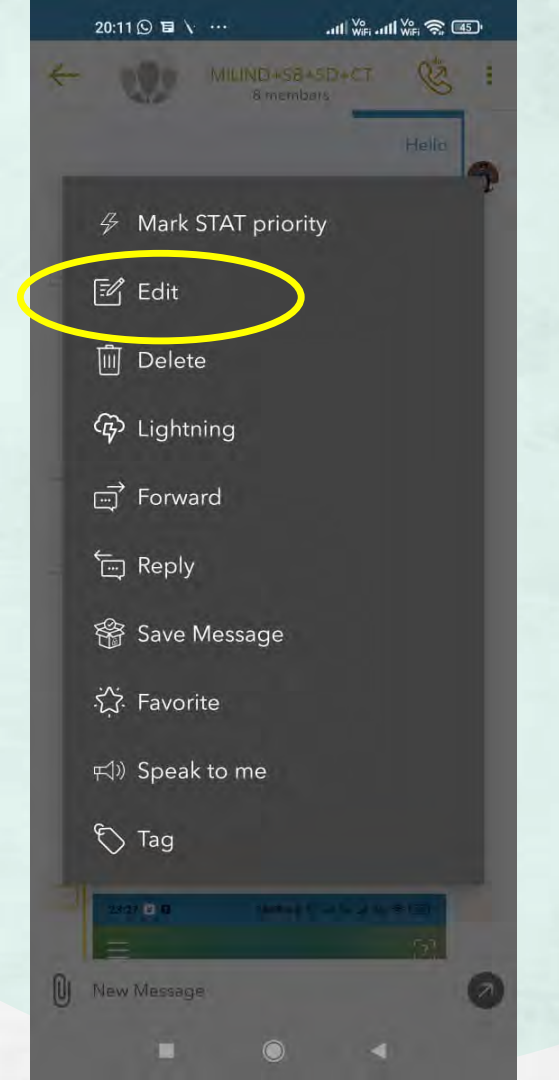

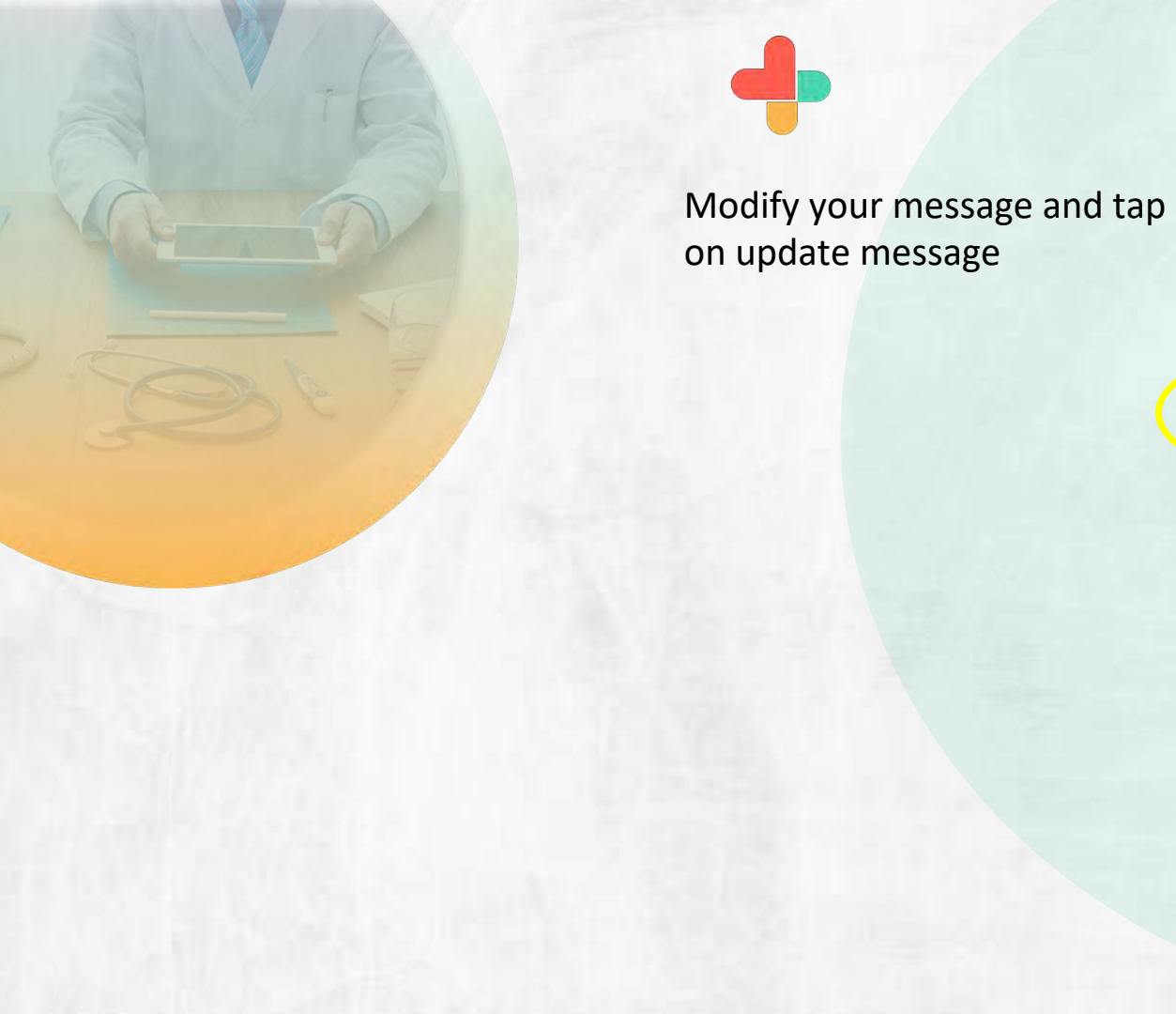

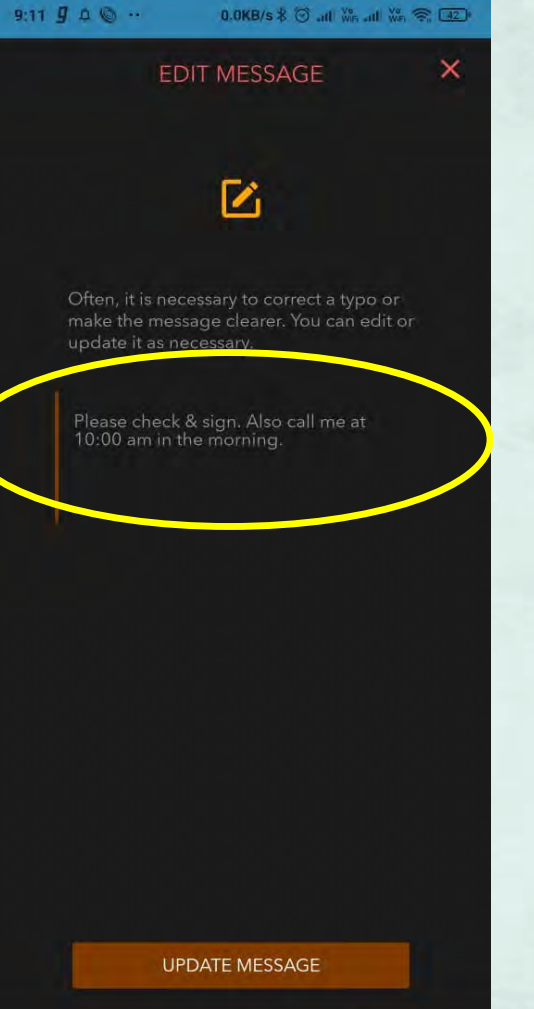

Tap on pencil icon below the modified message to see editing trail history.

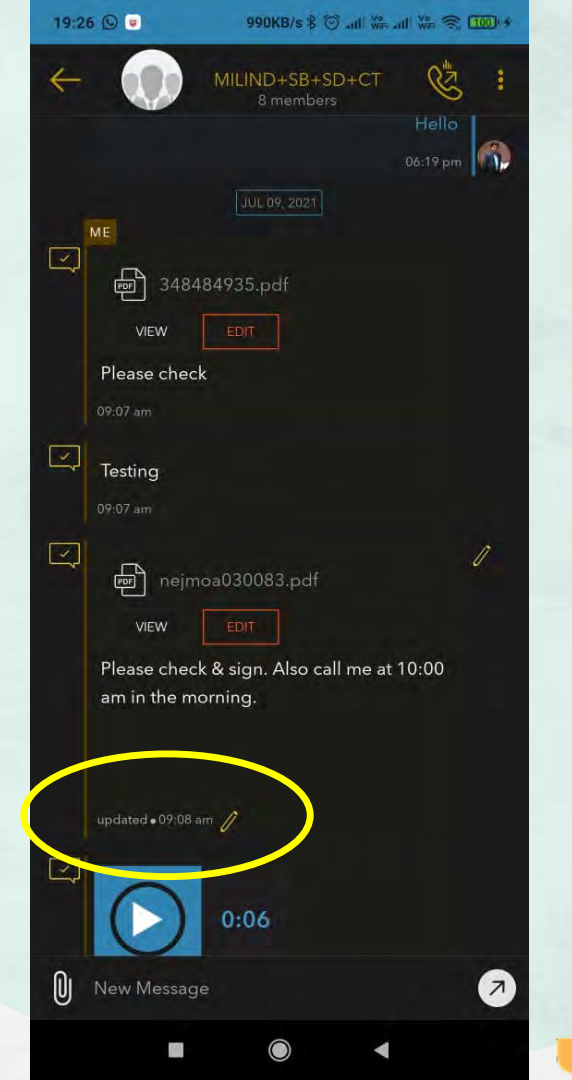

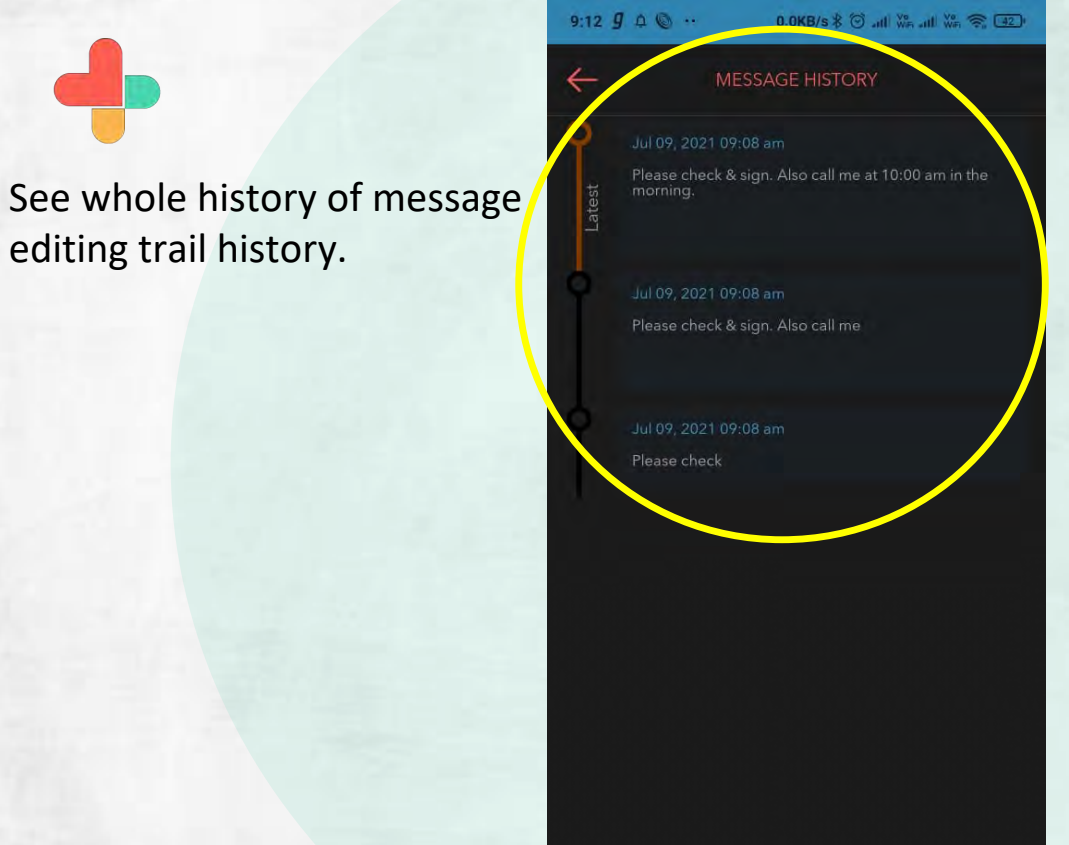

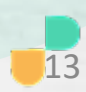

## **Congratulations!**

You just completed editing sent messages with full trail using RxBuzzPro!

## Buzzpro

The ultimate collaboration, connectivity and productivity tool for Doctors and Health Care Professionals.

Your entire medical universe – now connected for your practice in one messenger app.

WhatsApp is for social interaction, not for highly specialised professionals like Doctors.